# **Deep Assist**

AI alapú asszisztens HTTP/CSS/JS integrációja

• Az alábbi linkre kattintva jelentkezzen be az ügyfélportál fiókjába.

https://cportal.deepsoft.hu/pages-login.html

Deep soft Magyar -Jelentkezzen be ügyfélportál fiókjába A bejelentkezéshez adja meg email címét és jelszavát! Email cím demo.creativostudio@deepsoft.hu @ Jelszó ..... Bejelentkezési adatok mentése Bejelentkezés \_\_\_\_\_ Nincs még ügyfélportál fiókja? Hozzon létre egyet! Elfelejtette a jelszavát?

• A "Letöltőközpont" menüpontban töltse le az integrációhoz szükséges ZIP filet.

| Deep soft                                                                                                    | ≡                   |                               |                  |          |                                            |                         | Legfrissebb letöltési el              | őzmények ×  | 2  |  |
|----------------------------------------------------------------------------------------------------|---------------------|-------------------------------|------------------|----------|--------------------------------------------|-------------------------|---------------------------------------|-------------|----|--|
|                                                                                                    |                     |                               |                  |          |                                            |                         | Deep_Assistant_Integ<br>3,9 kB • Kész | gration.zip |    |  |
| 🗄 Ügyfélportál kezdőlap                                                                                                    | Letöltőközpo        | ont                           |                  |          |                                            |                         | Teljes letöltési előzmények           | Ľ           |    |  |
| Seine State Seine Seine Se | l etölthető do      | kumentumok                    |                  |          |                                            |                         |                                       |             | _  |  |
| 🖹 Szolgáltatások 🗸 🗸                                                                                                    | 10 • Rel            | 10 Rekordok száma oldalanként |                  |          |                                            |                         |                                       | Keresés     |    |  |
| ELOFIZETOI PROFIL Előfizetői adatok                                                                                                    | Kategória           | Szolgáltatás                  | Dokumentum típus | Nyelv    | File név                                   | Leírás                  |                                       |             |    |  |
| -<br>I Számlázás                                                                                                    | Szolgáltatás        | Deep Assist                   | Forráskód        |          | Deep_Assistant_Integration.zip             | Forráskód a Deep Assist | integrációhoz                         |             | *) |  |
| TÁMOGATÁS                                                                                                    | Szolgáltatás        | Deep Assist                   | Minta            | English  | OxyNose webshop role template.pdf          | Deep Assit - Működési k | peállítások minta (English)           |             | *  |  |
| Letöltőközpont                                                                                                    | Szolgáltatás        | Deep Assist                   | Minta            | Magyar   | OxyNose webshop feladatkör minta.pdf       | Deep Assit - Működési k | eállítások minta (Magyar)             |             | *  |  |
| <ul> <li>Támogatási központ</li> </ul>                                                                                                    | ≪ < > ≫ Oldal: 1/10 |                               |                  |          |                                            |                         |                                       |             |    |  |
| 🖾 Új jegy megnyitása                                                                                                    |                     |                               |                  |          |                                            |                         |                                       |             |    |  |
| 🔳 Jegyek                                                                                                    |                     |                               |                  |          |                                            |                         |                                       |             |    |  |
| KAPCSOLAT                                                                                                    |                     |                               |                  | © Copyri | ght <b>Deep Soft</b> Minden jog fenntartva |                         |                                       |             |    |  |
| 🖂 Elérhetőségeink                                                                                                    |                     |                               |                  |          |                                            |                         |                                       |             |    |  |

Elernetosegeink

• Tömörítse ki a ZIP fájl tartalmát a helyi számítógépére. Ezekre a fájlokra lesz szüksége az integrációhoz.

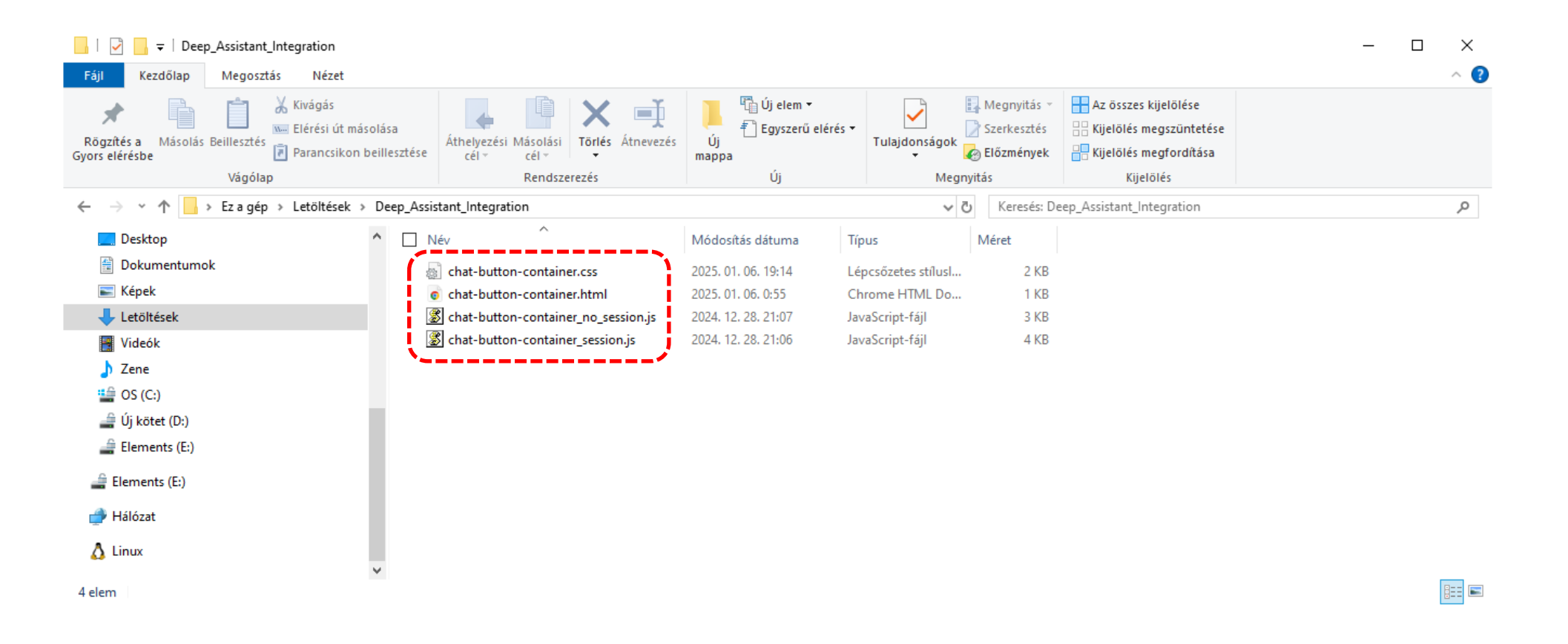

A "Hálózati beállítások" fülön másolja vágólapra a AI asszisztens integrálásához szükséges egyedi linket.

| Deep soft                                                      | ■ Magy                                                                                                    | gyar 🕶 🔳 | ) |
|----------------------------------------------------------------|----------------------------------------------------------------------------------------------------|----------|---|
| 🗄 Ügyfélportál kezdőlap                                        | Deep Assist - Szolgáltatás beállítása                                                                                                    |          |   |
| 至 Előfizetések kezelése                                        | Deep Assist Valós idejű nézet                                                                                                    |          |   |
| <ul> <li>Szolgáltatások v</li> <li>Deep Assist v</li> </ul>    | Megjelenítési beállítások       Hálózati beállítások       CREATIVO STUDIO       X         Módosítások elvetése       Crea vagyok, a Creativo Studio Al asszisztense!       Crea vagyok, a Creativo Studio Al asszisztense!     |          |   |
| Szolgaitatas beallitasa     Statisztika                        | Hálózati hozzáférési beállítások     V     Miben segíthetek?                                                                                                    |          |   |
| Kommunikációs napló ELŐFIZETŐI PROFIL ELŐFIZETŐI adatok        | Az alábbi link segítségével integrálhatja a Deep Soft szolgáltatást a rendszerébe.<br>Link https://deepassist.deepsoft.hu?token=2b6b2636b2b1767c8b105e690ef055                                                                  |          |   |
| Számlázás<br>TÁMOGATÁS                                         | Az alábbi beviteli mező segítségével megadhatja azokat az IP-címeket, amelyekről a szolgáltatás<br>elérhető. Figyelem!!! Ha a mezőt üresen hagyja, a Deep Soft szolgáltatás minden IP-címről<br>hozzáférhetővé válik.<br>IP cím |          |   |
| <ul> <li>Letöltöközpont</li> <li>Támogatási központ</li> </ul> |                                                                                                    |          |   |
| KAPCSOLAT                                                      | © Copyright <b>Deep Soft</b> Minden jog fenntartva                                                                                                    |          |   |

Az integrációhoz szükséges egyedi link másolása megtörtént.

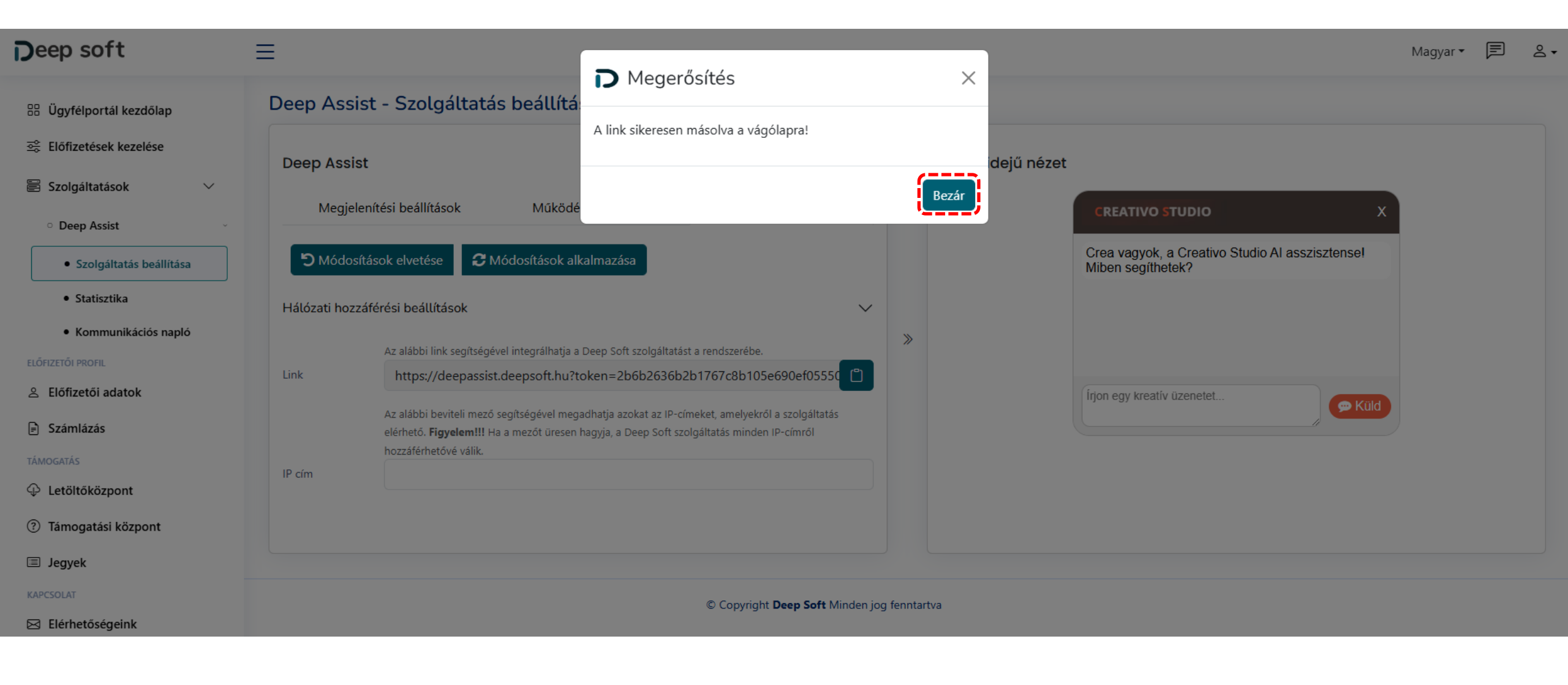

#### 1. CSS és JavaScript fájlok beillesztése

- Keresse meg a HTML projekt mappáját.
- Nyissa meg a CSS fájlok tárolására használt mappát, majd másolja ide a chat-button-container.css fájlt.
- Nyissa meg a JS fájlok tárolására használt mappát, majd másolja ide a chat-button-container\_no\_session.js fájlt.

| -   🔁 📑 🖛 -   css                                                  |                                                                |                     |                     | - • ×                                                                     | <                                    | _                                                                |                                          |                     |                           | - 🗆 ×                                                                     |
|--------------------------------------------------------------------|----------------------------------------------------------------|---------------------|---------------------|---------------------------------------------------------------------------|--------------------------------------|------------------------------------------------------------------|------------------------------------------|---------------------|---------------------------|---------------------------------------------------------------------------|
| Fájl Kezdőlap Megosztás                                            | Nézet                                                          |                     |                     | ^                                                                         | F Kezdőlap                           | Megosztás Nézet                                                  |                                          |                     |                           | ^ <b>e</b>                                                                |
| Rögzítés a     Másolás     Beillesztés       Gyors elérésbe     Pa | vágás<br>érési út másolása<br>rrancsikon beillesztése          | Új Tu<br>mappa      | ulajdonságok        | Az összes kijelölése<br>Kijelölés megszüntetése<br>Kijelölés megfordítása | Rögzítés a Másolás<br>Gvors elérésbe | kivágás<br>millesztés<br>Beillesztés<br>Parancsikon beillesztése | Áthelyezési Másolási<br>cély cély        | Új Tula             | jdonságok<br>→ Előzmények | Az összes kijelölése<br>Kijelölés megszüntetése<br>Kijelölés megfordítása |
| Vágólap                                                            | Rendszerezés                                                   | Új                  | Megnyitás           | Kijelölés                                                                 | ojon elektrone                       | Vágólap                                                          | Rendszerezés                             | Új                  | Megnyitás                 | Kijelölés                                                                 |
| ← → × ↑ <mark> </mark> « Dev → Deep_/                              | Assist_Integration Creativo Studio > public_http > assets > cs | ت ~ ت               | Keresés: css        | م                                                                         | • → • ↑ •                            | « Dev » Deep_Assist_Integration Cre                              | ativo Studio → public_http → assets → js | ٽ ~                 | Keresés: js               | ٩                                                                         |
| 📥 OneDrive - Personal                                              | ▲ Név                                                          | Módosítás dátum     | a Típus             | Méret                                                                     |                                      | <b>^</b> □                                                       | Név                                      | Módosítás dátuma    | Típus                     | Méret                                                                     |
| Er a gén                                                           | aos.min.css                                                    | 2025. 02. 07. 20:50 | Lépcsőzetes stílusl | 28 KB                                                                     | Gyors eleres                         |                                                                  | 🖉 aos.min.js                             | 2025. 02. 07. 20:50 | JavaScript-fájl           | 15 KB                                                                     |
|                                                                    | baguetteBox.min.css                                            | 2025. 02. 07. 20:50 | Lépcsőzetes stílusl | 4 KB                                                                      | Desktop                              | *                                                                | BaguetteBox.min.js                       | 2025. 02. 07. 20:50 | JavaScript-fájl           | 10 KB                                                                     |
|                                                                    | chat-button-container.css                                      | 2025. 02. 07. 20:50 | Lépcsőzetes stílusl | 3 KB                                                                      | 🕂 Letöltések                         | ×                                                                | 🕱 bs-init.js                             | 2025. 02. 07. 20:50 | JavaScript-fájl           | 1 KB                                                                      |
| Desktop                                                            | index.css                                                      | 2025. 02. 07. 20:50 | Lépcsőzetes stílusl | 2 KB                                                                      | 🔮 Dokumentum                         | ok 🖈                                                             | Chat-button-container_no_session.js      | 2025. 02. 07. 20:50 | JavaScript-fájl           | 3 KB                                                                      |
| Dokumentumok                                                       |                                                                |                     |                     |                                                                           | 📰 Képek                              | *                                                                | 🔊 creative.js                            | 2025. 02. 07. 20:50 | JavaScript-fájl           | 2 KB                                                                      |
| E Képek                                                            |                                                                |                     |                     |                                                                           | 💻 Ez a gép                           | A.                                                               |                                          |                     |                           |                                                                           |
| 🕂 Letöltések                                                       |                                                                |                     |                     |                                                                           | 2. DeepSoft - M                      | Main page                                                        |                                          |                     |                           |                                                                           |
| 📑 Videók                                                           |                                                                |                     |                     |                                                                           | Google Analiti                       | ics bekötése                                                     |                                          |                     |                           |                                                                           |
| 🁌 Zene                                                             |                                                                |                     |                     |                                                                           | Manual                               |                                                                  |                                          |                     |                           |                                                                           |
| 🏪 OS (C:)                                                          |                                                                |                     |                     |                                                                           | nhandar                              |                                                                  |                                          |                     |                           |                                                                           |
| 🚔 Új kötet (D:)                                                    | ¥                                                              |                     |                     |                                                                           | - bub                                |                                                                  |                                          |                     |                           |                                                                           |
| 4 elem                                                             |                                                                |                     |                     |                                                                           | OneDrive - Pers<br>5 elem            | onal Y                                                           |                                          |                     |                           |                                                                           |

#### 2. HTML kód beillesztése

- Nyissa meg azokat a HTML fájlokat, ahol a Deep Assist AI asszisztenst meg szeretné jeleníteni.
- Másolja be a chat-button-container.html kódját minden érintett HTML fájlba, közvetlenül a (</body>) elé.
- Mentse el a módosításokat.

| 140   |                                                                                                    |  |  |  |  |  |  |
|-------|----------------------------------------------------------------------------------------------------|--|--|--|--|--|--|
| 141   |                                                                                                    |  |  |  |  |  |  |
| 142   |                                                                                                    |  |  |  |  |  |  |
| 143   |                                                                                                    |  |  |  |  |  |  |
| 144   | <pre></pre>                                                                                                    |  |  |  |  |  |  |
| 145   | <pre></pre>                                                                                                    |  |  |  |  |  |  |
| 146   | <pre><svg class="bi bi-headset" fill="currentColor" height="2em" viewbox="0 0 16 16" width="2em" xmlns="http://www.w3.org/2000/svg"></svg></pre>                                                                                                    |  |  |  |  |  |  |
| 147   | <pre><pre><pre><pre><pre><pre><pre><pre></pre></pre></pre></pre></pre></pre></pre></pre>                                                                                                    |  |  |  |  |  |  |
| 148   | -                                                                                                    |  |  |  |  |  |  |
| 149   | -                                                                                                    |  |  |  |  |  |  |
| 150   | <pre>div class="popover" id="chat button bubble text"&gt;</pre>                                                                                                    |  |  |  |  |  |  |
| 151   | Van egy kreatív ötleted? Segítek életre kelteni!                                                                                                    |  |  |  |  |  |  |
| 152   | <br><br> |  |  |  |  |  |  |
| 153   | -                                                                                                    |  |  |  |  |  |  |
| 154   | -                                                                                                    |  |  |  |  |  |  |
| 155   | -                                                                                                    |  |  |  |  |  |  |
| 156   |                                                                                                    |  |  |  |  |  |  |
| 157   | <pre>37 </pre> div class="iframe-container" id="iframe-container">                                                                                                    |  |  |  |  |  |  |
| 158   | <pre>id="iframe_src" src=""&gt;</pre>                                                                                                    |  |  |  |  |  |  |
| 159 🔥 | _                                                                                                    |  |  |  |  |  |  |
| 160   | *                                                                                                    |  |  |  |  |  |  |
| 161   | <script src="assets/bootstrap/js/bootstrap.min.js"></script>                                                                                                    |  |  |  |  |  |  |
| 162   | 62 <script src="assets/js/aos.min.js"></script>                                                                                                    |  |  |  |  |  |  |
| 163   | 3 <script src="assets/js/bs-init.js"></script>                                                                                                    |  |  |  |  |  |  |
| 164   | 4 <script src="assets/js/baguetteBox.min.js"></script>                                                                                                    |  |  |  |  |  |  |
| 165   | <script src="assets/js/creative.js"></script>                                                                                                    |  |  |  |  |  |  |
| 166   |                                                                                                    |  |  |  |  |  |  |
| 167   | <script src="assets/js/chat-button-container_no_session.js"></script>                                                                                                    |  |  |  |  |  |  |
| 168   |                                                                                                    |  |  |  |  |  |  |
| 169   | -                                                                                                    |  |  |  |  |  |  |
| 170   |                                                                                                    |  |  |  |  |  |  |
| 171   | L                                                                                                    |  |  |  |  |  |  |
| <     | >                                                                                                    |  |  |  |  |  |  |

#### 3. CSS és JavaScript fájlok beillesztése HTML fájlba

- Minden érintett HTML fájlba be kell illeszteni a CSS és JS fájlokat is az alábbiak szerint:
- Másolja be a következő kódot közvetlenül a (</header>) elé, ügyelve arra, hogy a fájl pontos elérési útvonala megegyezzen a CSS fájl helyével: k rel="stylesheet" href="assets/css/chat-button-container.css">
- Másolja be az alábbi kódot közvetlenül a (</body>) elé, ügyelve arra, hogy a fájl pontos elérési útvonala megegyezzen a JS fájl helyével: <script src="assets/js/chat-button-container\_no\_session.js"></script></script
- Mentse el a módosításokat.

| 1   | html                                                                                                    | ^    |
|-----|----------------------------------------------------------------------------------------------------|------|
| 2   | <pre>chtml data-bs-theme="light" lang="en"&gt;</pre>                                                                                                    |      |
| 3   |                                                                                                    |      |
| 4   |                                                                                                    |      |
| 5   | <meta charset="utf-8"/>                                                                                                    |      |
| 6   | <meta content="width=device-width, initial-scale=1.0, shrink-to-fit=no" name="viewport"/>                                                                                                |      |
| 7   | <title>Home - Brand</title>                                                                                                    |      |
| 8   | <li>k rel="stylesheet" href="assets/bootstrap/css/bootstrap.min.css"&gt;</li>                                                                                                    |      |
| 9   | <li><li>k rel="stylesheet" href="https://fonts.googleapis.com/css?family=Open+Sans:300italic,400italic,600italic,700italic,800italic,400,300,600,700,800&amp;display=swap"&gt;</li></li> |      |
| 10  | <li><li>k rel="stylesheet" href="https://fonts.googleapis.com/css?family=Merriweather:400,300,300italic,400italic,700,700italic,900,900italic&amp;display=swap"&gt;</li></li>            |      |
| 11  | <li>k rel="stylesheet" href="assets/fonts/font-awesome.min.css"&gt;</li>                                                                                                    |      |
| 12  | <li>k rel="stylesheet" href="assets/css/aos.min.css"&gt;</li>                                                                                                    |      |
| 13  | <pre><link href="assets/css/baguetteBox.min.css" rel="stylesheet"/></pre>                                                                                                    |      |
| 14  | <li>k rel="stylesheet" href="assets/css/index.css"&gt;</li>                                                                                                    |      |
| 15  |                                                                                                    |      |
| 16  | <li>k rel="stylesheet" href="assets/css/chat-button-container.css"&gt;</li>                                                                                                    |      |
| 17  |                                                                                                    |      |
| 18  | <pre>_</pre>                                                                                                    |      |
| 19  |                                                                                                    | ~    |
| <   |                                                                                                    | >    |
|     |                                                                                                    |      |
| 151 | Van egy kreatív ötleted? Segítek életre kelteni!                                                                                                    | ^    |
| 152 | <pre><button class="chat-button-popover-close-btn" onclick="closePopover()">X</button></pre>                                                                                             |      |
| 153 | -                                                                                                    |      |
| 154 | -                                                                                                    |      |
| 155 | -                                                                                                    |      |
| 156 |                                                                                                    |      |
| 157 | <pre>cliv class="iframe-container" id="iframe-container"&gt;</pre>                                                                                                    |      |
| 158 | <pre><iframe_id="iframe_src" src=""></iframe_id="iframe_src"></pre>                                                                                                    |      |
| 159 | -                                                                                                    |      |
| 160 |                                                                                                    |      |
| 161 | <script src="assets/bootstrap/js/bootstrap.min.js"></script>                                                                                                    |      |
| 162 | <script src="assets/js/aos.min.js"></script>                                                                                                    |      |
| 163 | <script src="assets/js/bs-init.js"></script>                                                                                                    |      |
| 164 | <script src="assets/js/baguetteBox.min.js"></script>                                                                                                    |      |
| 165 | <script src="assets/js/creative.js"></script>                                                                                                    |      |
| 166 |                                                                                                    |      |
| 167 | <pre><script src="assets/js/chat-button-container_no_session.js"></script></pre>                                                                                                    |      |
| 168 | '                                                                                                    |      |
| 169 | -                                                                                                    | - 10 |
| 170 |                                                                                                    |      |
| 171 | L                                                                                                    |      |
|     |                                                                                                    | ~    |
| e   |                                                                                                    | >    |

#### 4. JavaScript fájl módosítása

- Nyissa meg a chat-button-container\_no\_session.js filet.
- Illessze be a file-ba a korábban a vágólapra kimásolt egyedi linket.
- Mentse el a módosításokat.

```
if (event.data === 'closeChat') {
20
21
                  document.getElementById('iframe-container').style.display = 'none';
22
                  document.querySelector('.chat-button-container').style.display = 'block';
23
24
            }, false);
25
26
     //-----
27
     // English: Executed when the page loads
28
     // Magyar: Az oldal betöltésekor hajtódik végre.
     //-----
29
30
    window.addEventListener('load', function() {
31
         updateIframe('English')
32
     [-1);
33
34
     //-----
     // English: We embed the Deep Assist service into the page using an iframe.
35
36
     // Magyar: Iframe segítségével beágyazzuk a Deep Assit szolgáltatást az oldalra.
37
     //-----
38
    function updateIframe(email = '', language = '') {
            const iframe = document.getElementById('iframe src');
39
            let src = ['https://deepassist.deepsoft.hu?token=2b6b2636b2b1767c8b105e690ef05550acbe45dab599bc54ddfb83294c152384';
40
                               41
            // Replace the link with the one displayed in the Service Settings / Network Settings menu under https://cportal.deepsoft.hu/.
42
            // Magyar: Cserélje ki a linket a https://cportal.deepsoft.hu/ Szolgáltatás beállítása / Hálózati beállítások / menüpontban megjelenő linkre.
43
44
45
            if (language) {
               src += `&language=${encodeURIComponent(language)}`;
46
47
48
            if (email) {
               src += `&email=${encodeURIComponent(email)}`;
49
50
51
            iframe.src = src;
52
```

#### 5. Beállítások tesztelése

- Az elvégzett módosítások kipróbálásához nyissa meg a weboldalt
- Kattintson a jobb alsó sarokban megjelenő gombra a Deep Assist AI-asszisztens megjelenítéséhez.

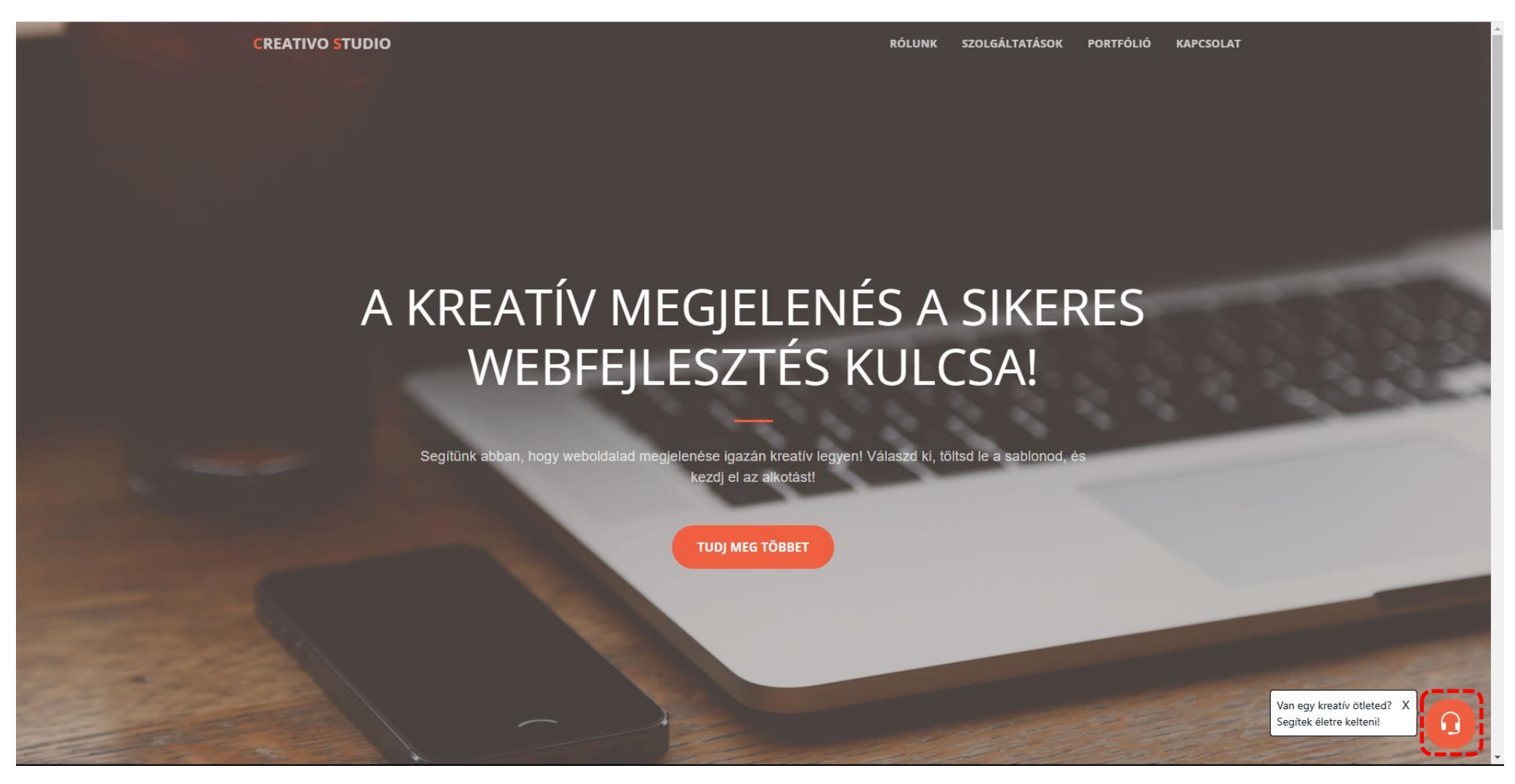

• Tesztelje le az Deep Assist Al-asszisztens működését.

**CREATIVO STUDIO** 

RÓLUNK SZOLGÁLTATÁSOK PORTFÓLIÓ KAPCSOLAT

## A KREATÍV MEGJELENÉS A SIKERES WEBFEJLESZTÉS KULCSA!

Segítünk abban, hogy weboldalad megjelenése igazán kreatív legyen! Válaszd ki, töltsd le a sablonod, és kezdj el az alkotást!

TUDJ MEG TÖBBET

CREATIVO STUDIO

Crea vagyok, a Creativo Studio Al asszisztense! Miben segíthetek?

#### Szial Mivel foglalkozik a cég?

💬 Küld

A cég egyedi webes alapú szoftverek fejlesztésével foglalkozik. Miben segíthetek neked ezzel kapcsolatban?

Írjon egy kreatív üzenetet...

- A Deep Assist AI-asszisztens HTTP/CSS/JS integrációja sikeresen befejeződött.
- Sok sikert a felhasználáshoz!
- Amennyiben bármilyen kérdése merül fel, kérjük, vegye fel a kapcsolatot ügyfélszolgálatunkkal az alábbi e-mail címen.

#### support@deepsoft.hu

Köszönjük, hogy minket választott! Üdvözlettel: A DeepSoft csapata